# J.P. Morgan Access<sup>®</sup>

What's New In Healthcare Link<sup>®</sup> Manual Posting Feature Updates

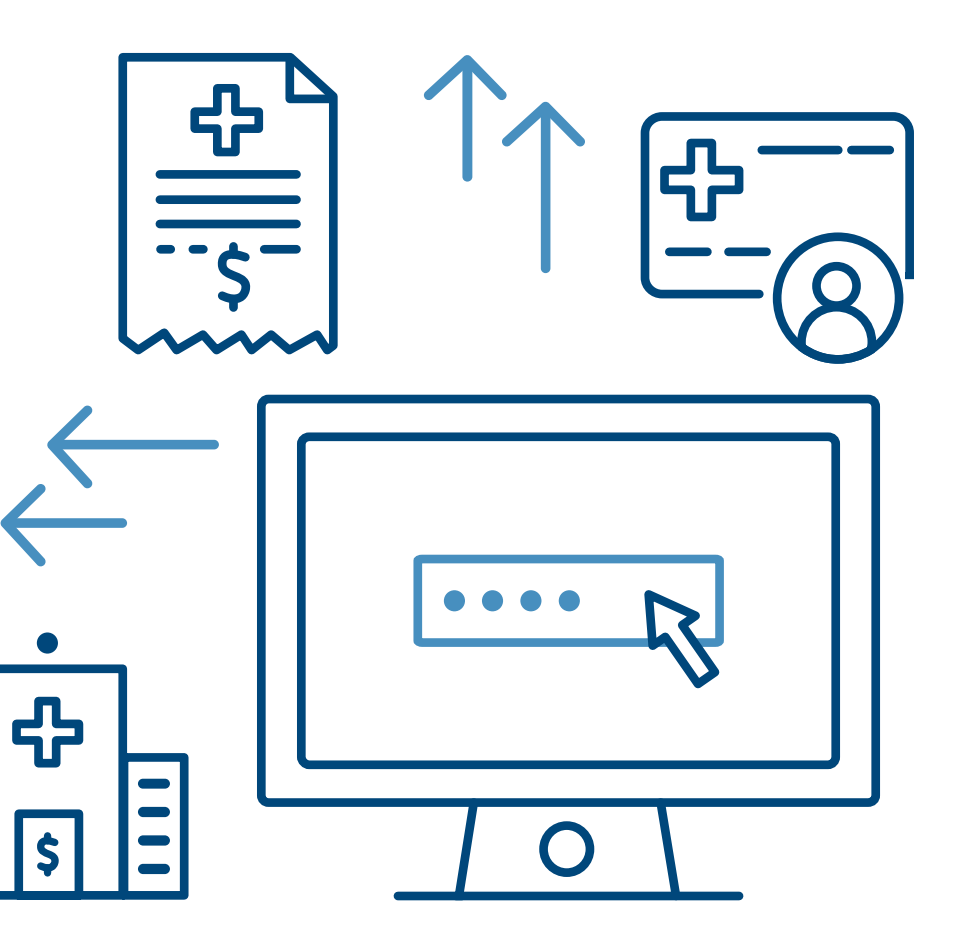

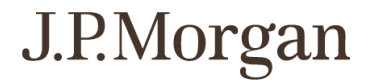

## $\bigcirc$

### What's New In HCL?

Healthcare Link is integrated within J.P. Morgan Access®:

- Consistent view with multiple applications built-in
- Single user logins with appropriate multi-level security to help protect your privacy and preserve data authenticity
- Better management of your preferences and settings
- User Authentication to securely enroll and manage users. Once enrolled, Two Factor Authentication provides an added layer of security, ensuring only those approved can get in
- Self service options with a single gateway, allowing you to efficiently manage users

## What's New In MANUAL POSTING?

**Healthcare Link Manual Posting** allows you to assign exceptions and correspondence work created during 835 image conversion. You can view the images and key the data into your own accounts receivable or practice management system.

Manual posting work can be assigned by an Enhanced User/Admin or it can be randomly assigned to a group sharing a workload.

The following has been updated:

- Posting is quicker and easier with the new user interface. A persistent search bar, configurable default table parameters, and filter-by-column allow precise and comprehensive processing.
- User actions for each item are available at the bottom of each table and detailed view screen. Basic users can **Post**, **Place On Hold**, and **Add Notes**. Enhanced users can **Assign** and **Unassign** items in addition to the actions available to basic users.
- For enhanced users the **Dashboard** view presents an overview of the posting progress, transaction types involved, and the overall status. Users entitled to see the dashboard can link directly to the manual posting information from there.
- Posting functions specific to Lockbox, Batch, or Check are directly incorporated into the enhanced user interface without needing to be selected specifically.

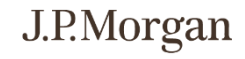

#### Overview What's New In Manual Posting

 $\bigcirc$ 

Assigned Items Item Detail View Random Posting

- 1. The **Summary** section provides a clear visual display of the total assigned items by status and dollar amount.
- 2. Check the box next to one or more **Assigned Item** to enable the Action buttons:
  - Post
  - Place On Hold
  - Add Note
- **3. View** item details and potential processing actions.
- **4. Export** selected items to an Excel<sup>®</sup> spreadsheet.

| ummary<br>signed Items Within Last 90 Days |                                                               |                                                                                                    | Н                                                                                            | CL Assign P                                                                                                    | Posting Jobs                                                         | Screen  |                                                     |                                                       |                             |                 |              |
|--------------------------------------------|---------------------------------------------------------------|----------------------------------------------------------------------------------------------------|----------------------------------------------------------------------------------------------|----------------------------------------------------------------------------------------------------|----------------------------------------------------------------------|---------|-----------------------------------------------------|-------------------------------------------------------|-----------------------------|-----------------|--------------|
| Items Unposted                             |                                                               | Items On Hold                                                                                                    |                                                                                              |                                                                                                    | Total Images to Review 53                                            |         |                                                     |                                                       | Total Dollars Unpos         | 0.35            | 4            |
| ilter 🖈 🗙                                  | Assigned P                                                    | osting Items                                                                                                    | ED & ON HOLD                                                                                 | POSTED Y FILTER                                                                                                    | 15                                                                   |         | Showing La                                          | est 90 Days                                           | য়ে 11/09<br>Q Search Items | /2021 2:45 PM E | т <u>+</u> е |
| ast 90 Days 🗸 🗸                            | Status                                                        | : Assigned : Date                                                                                                    | Batch<br>Date ↑ : L                                                                          | Lockbox : Batch                                                                                                    | Division                                                             | Payer : | Payment :<br>Number                                 | Payment<br>Amount                                     | i Images i                  | Transactio      | De           |
|                                            | Unposted                                                      | 11/01/2021                                                                                                    | 10/29/2021                                                                                   | 1022601 392                                                                                                    | 27134676                                                             |         | 9289240                                             | \$373.98                                              | 2                           | -               | VIE          |
|                                            |                                                               | 10/27/2021                                                                                                    | 10/26/2021                                                                                   | 1022601 370                                                                                                    | 27134676                                                             |         | 9290637                                             | \$468.95                                              | 2                           | -               | VIE          |
|                                            | Unposted                                                      | 10/2//2021                                                                                                    | 10/25/2021                                                                                   | 1022601 360                                                                                                    | 2/1340/6                                                             |         | 928/168                                             | \$15.00                                               | 2                           | -               | VIE          |
|                                            |                                                               | 10/05/0004                                                                                                    | 40/40/2024                                                                                   |                                                                                                    | 07404676                                                             |         |                                                     | \$12.54                                               | 2                           | -               | VIE          |
|                                            | Unposter                                                      | 10/25/2021                                                                                                    | 10/13/2021                                                                                   | 1022601 317                                                                                                    | 27134676                                                             |         | 1092714                                             | \$407.70                                              | 2                           |                 |              |
|                                            | Unposted<br>Unposted                                          | 10/25/2021<br>10/25/2021                                                                                                    | 10/13/2021<br>10/19/2021                                                                     | 1022601 317<br>1022601 340                                                                                                    | 27134676 27134676                                                    |         | 9280288                                             | \$407.70                                              | 2                           | -               | 10           |
|                                            | Unposted<br>Unposted<br>Unposted<br>Unposted                  | 4 10/25/2021<br>4 10/25/2021<br>4 10/25/2021<br>4 10/25/2021                                                                                                    | 10/13/2021<br>10/19/2021<br>10/19/2021                                                       | 1022601 317<br>1022601 340<br>1022601 340                                                                                                    | 27134676<br>27134676<br>27134676<br>27134676                         |         | 9280288<br>9280737<br>9283970                       | \$407.70<br>\$313.98                                  | 2 2 2                       | -               | VI           |
|                                            | Unposter<br>2<br>Unposter<br>Unposter<br>Unposter             | 10/25/2021           10/25/2021           10/25/2021           10/25/2021           10/25/2021           10/25/2021           10/25/2021           10/25/2021                                           | 10/13/2021<br>10/19/2021<br>10/19/2021<br>10/22/2021                                         | 1022601         317           1022601         340           1022601         340           1022601         353           1022601         337                               | 27134676<br>27134676<br>27134676<br>27134676<br>27134676             |         | 1092714<br>9280288<br>9280737<br>9283970<br>6569891 | \$407.70<br>\$313.98<br>\$468.95<br>\$25.00           | 2<br>2<br>2<br>2            | -<br>-<br>-     | v            |
|                                            | Unposter<br>2<br>Unposter<br>Unposter<br>Unposter<br>Unposter | 10/25/2021           10/25/2021           10/25/2021           10/25/2021           10/25/2021           10/25/2021           10/25/2021           10/25/2021           10/25/2021           10/25/2021 | 10/13/2021 1<br>10/19/2021 1<br>10/19/2021 1<br>10/22/2021 1<br>10/18/2021 1<br>10/12/2021 1 | 1022601         317           1022601         340           1022601         340           1022601         353           1022601         337           1022601         312 | 27134676<br>27134676<br>27134676<br>27134676<br>27134676<br>27134676 |         | 1092714<br>9280288<br>9280737<br>9283970<br>6569891 | \$407.70<br>\$313.98<br>\$468.95<br>\$25.00<br>\$3,00 | 2<br>2<br>2<br>2<br>2       | - (             | v<br>3       |

Viewing Images and History in Item Details >

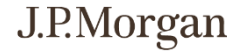

#### Overview What's New In Manual Posting

 $\bigcirc$ 

Assigned Items Item Detail View Random Posting

| J.P.Morgan   Healt               | thcare Link     |                                                                                                    |                                                                                                    |                                                                                                    |     |            |          |               | ېز 2        | arek W. ∨ [→ Log Off |
|----------------------------------|-----------------|----------------------------------------------------------------------------------------------------|----------------------------------------------------------------------------------------------------|----------------------------------------------------------------------------------------------------|-----|------------|----------|---------------|-------------|----------------------|
| Home Search Manual P             | osting          |                                                                                                    |                                                                                                    |                                                                                                    |     |            |          |               |             |                      |
| All Batches > Batch Details      | > Item Details  |                                                                                                    |                                                                                                    |                                                                                                    | HCL | Item Detai | ls Scree | n             |             |                      |
| Y Batch Details                  |                 |                                                                                                    |                                                                                                    |                                                                                                    |     |            |          | Status        |             | NPOSTED              |
| Batch Date                       | Lockbox         | Batch                                                                                                    | Division                                                                                                    | Batch Amount                                                                                                    |     |            |          | Assignee      |             |                      |
| 07708/2020                       | 1001            | 7134                                                                                                    | Denio website Division                                                                                                    | \$736.26                                                                                                    |     |            |          | Due Date      | _           |                      |
| have Date lie                    |                 |                                                                                                    |                                                                                                    |                                                                                                    |     |            |          | Posted Date   | -           |                      |
| <ul> <li>Item Details</li> </ul> |                 |                                                                                                    |                                                                                                    |                                                                                                    |     |            |          | Assigned Date | Jul 17, 202 | 0                    |
| Payer                            | Payment Number  | Payment Amount                                                                                                    | _                                                                                                    |                                                                                                    |     |            |          | Assigned By   | 246.075     |                      |
| < 2 of 7                         | > + zoom in - z | 200M OUT 🖔 ROTATE 🔳 INVE                                                                                                    | RT Annotation Tools: 1                                                                                                    |                                                                                                    |     | CLEAR ALL  | Ľ        | <u>+</u>      |             |                      |
|                                  | Ant             |                                                                                                    | WCC<br>2019<br>PROFESSIONAL PROVIDER                                                                                                    | 0027 022+49 022 07 022+09 022 022+09 022+09 022+0000000000 |     |            |          |               |             |                      |
| 2                                |                 | կուղրություներությունը<br>Արավերությունը<br>Հայաստությունը որ հայությունը<br>Հայաստությունը<br>Հայաստությությունը<br>Հայաստությունը<br>Հայաստությունը<br>Հայաստությունը<br>Հայաստությունը<br>Հայաստությունը<br>Հայասությունը<br>Հայաստությունը<br>Հայաստությունը<br>Հայաստությունը<br>Հայաստությունը<br>Հայաստությունը<br>Հայաստությունը<br>Հայաստությունը<br>Հայաստությունը<br>Հայաստությունը<br>Հայաստությունը<br>Հայաստությունը<br>Հայաստությությությունը<br>Հոյությությունը<br>Հոյություն<br>Հոյություն<br>Հոյու<br>Հոյությությունը<br>Հոյությություն<br>Հոյությություն<br>Հոյությություն<br>Հոյությություն<br>Հոյությություն<br>Հոյությություն<br>Հոյությություն<br>Հոյությություն<br>Հոյությություն<br>Հոյությություն<br>Հոյությություն<br>Հոյությություն<br>Հոյությություն<br>Հոյությություն<br>հետությություն<br>հետությություն<br>հետություն<br>հոյու | ме или<br>В 23 слек м<br>слек м<br>с<br>слек м<br>слек м<br>слек м<br>слек м<br>слек м<br>с<br>с<br>слек м<br>с<br>с<br>с<br>с<br>с<br>с<br>с<br>с<br>с<br>с<br>с<br>с<br>с<br>с<br>с<br>с<br>с<br>с<br>с | HER:         50.00           APPLIED:         50.00           MECUS DEDUCTION:         50.00           OLD AMOUNT:         50.00           IND APPLIED:         50.00           UND APPLIED:         50.00           UND APPLIED:         50.00                                                                                                    |     |            |          |               |             |                      |
| ASSIGN PLACE ON HO               | POST UNASSI     | GN ADD NOTE                                                                                                    |                                                                                                    |                                                                                                    |     |            |          |               |             |                      |
| © 2020 JPMorgan Chase & Co       |                 |                                                                                                    |                                                                                                    |                                                                                                    |     |            |          |               |             |                      |

- 1. Details are displayed clearly at the top of the page.
- 2. Scanned images can be selected, viewed, and annotated.
- 3. The **History** tab contains searchable notes about the item.

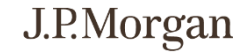

#### Overview What's New In Manual Posting

Assigned Items Item Detail View

ew Random Posting

| J.P.Morgan   H                                                          | ealthcare Link | 1                                            |                        |                                   |                                    |                                            | ይ                               | Steve A. 🗸 🔋 Helj                 | o 🕞 Log Off                |
|-------------------------------------------------------------------------|----------------|----------------------------------------------|------------------------|-----------------------------------|------------------------------------|--------------------------------------------|---------------------------------|-----------------------------------|----------------------------|
| Search Manual Posting<br>Your Posting Queue<br>Summary of your Unposted | Reconciliation | Days)                                        |                        | н                                 | CL Rando                           | om Postings                                | Selec                           |                                   |                            |
| Items Pending                                                           | Items On Hold  | Total Dollars Unposted / On Hold<br>\$112.97 | Total Images to Review |                                   |                                    | Total Items Unposted                       | \$                              | Total Dollars Unposted            | 9                          |
| Filter<br>Assigned Date Range                                           | * ×            | Random Posting Items                         |                        |                                   |                                    |                                            |                                 | 12/ 12/ <b>2</b> M                | ET 🛓 EXPORT                |
| Note Keyword:                                                           |                | Days on t i Batch<br>Hold t Loc              | V FILTERS              | Division : Payer                  | i Payment<br>Number                | Showing Last 9                             | Carch                           | assification : Co                 | n Details                  |
|                                                                         |                |                                              | This co                | No On<br>uld be due to your speci | Hold Items<br>fied filters. Please | Found<br>refine your filters to view data. | -                               | 3                                 |                            |
| © 2021 J.P. Morgen Chase & Co                                           | CLEAR APPLY    | Page Size 25 V                               |                        |                                   |                                    | Contact Us                                 | 0 to 0 of 0<br>Security & Prive | ≪ < Pøge 0 o<br>scy [3] Terms and | of0 > ≫<br>d Conditions [2 |

A division can be set up so that items are assigned randomly to users from a common pool of items requiring posting.

- **1. Your Posting Queue** displays a summary of information about the items remaining to be posted.
- 2. The **Division's Queue** displays Total Dollars Unposted for the divisions selected in the dropdown box (All selected by default).
- 3. Select specific date ranges and keywords to filter the data. Use the **Get Started** button (if visible) to populate the Random Posting table with items from the Division selected in the dropdown menu in the **Division's Queue.**

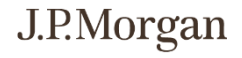

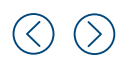

**Dashboard** Assign for Posting Assign by Lockbox, Batch, or Check

| J.P.Morgan   Healthcare Link |                                                                                                 |                                         |                                                                                                |  |
|------------------------------|-------------------------------------------------------------------------------------------------|-----------------------------------------|------------------------------------------------------------------------------------------------|--|
| Home - 1 val Posting         | Reconciliation Reports                                                                          |                                         |                                                                                                |  |
| Views All Divisions          | X V Custom Date Range 01 No                                                                     | v 2020 - 31 Dec 2020 🗂                  | €2 06/21/2021 11:45 AM ET                                                                      |  |
| Manual Posting               |                                                                                                 | 2                                       |                                                                                                |  |
| Dollars Breakdown            |                                                                                                 | Transaction Types                       | Items By Status                                                                                |  |
| Ö                            | Grand Total<br>\$1,014,359.09<br>Posted \$46,194.94<br>Unposted \$968,081.26<br>On Hold \$82.89 | Exceptions Letters EOB<br>851 6,618 130 | Unposted 7922<br>On Hold 1<br>Posted   17<br>Xou have 63530 Unposted Items older than one week |  |
|                              |                                                                                                 |                                         | VIEW MANUAL POSTING                                                                            |  |

- 1. The dashboard is the default view for users entitled with dashboard access. Click the **Home** menu item to return to the dashboard at any time.
- 2. The **Manual Posting** pane provides insight into the posting transaction information over the time period and division selected.
- 3. Click the **VIEW MANUAL POSTING** button to go directly to the posting table.

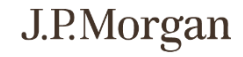

6

J.P.Morgan | Healthcare Link 3 Manual Posting Items X Assign Item Select Assignee(s) from list below: \* View By Item Posting User ↑ Unposted Items ↑ Items On Hold Total Images : | : Assignee ‡ | Batch Date ↑ | Lo Y Y Y  $\nabla$ 7 . V 3 0 A ON HOLD 4 27 7 30 0 156 1 4 20 0 0 5 Select Due Date: MM/DD/YY Leave a note: Enter notes Unassigned 6 250 Characters Max UNPOSTED All fields with asterisk(\*) are required UNPOSTED 07/08/2020 CANCEL CLEAR Page Size 25 V 7 8 PLACE ON HOLD POST UNASSIGN ADD NO 2

#### Dashboard Assign for Posting Assign by Lockbox, Batch, or Check

#### 요 Jarek W. ~ [→ Log Off

- 1. Select an item to assign to a user from the Manual Posting Items table.
- 2. Click on the **ASSIGN** link to open the Assign Item window.
- 3. In the Assign Item window sort or filter the list of Posting Users as needed.
- 4. Select a user from the list to assign the item.
- 5. Select a Due Date from the calendar selector. **NOTE**: This is an optional field.
- 6. Add a Note if needed.
- Click the ASSIGN button to assign the item or items selected in the Manual Posting Items table to the user selected in the Assign Item window. Click the CANCEL button to return to the Manual Posting Item table with assigning the item.
- 8. Click the **CLEAR** link to unselect any user and reset the due date.

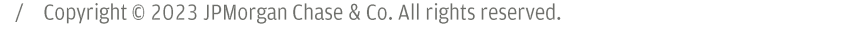

Dashboard Assign for Posting Assign by Lockbox, Batch, or Check

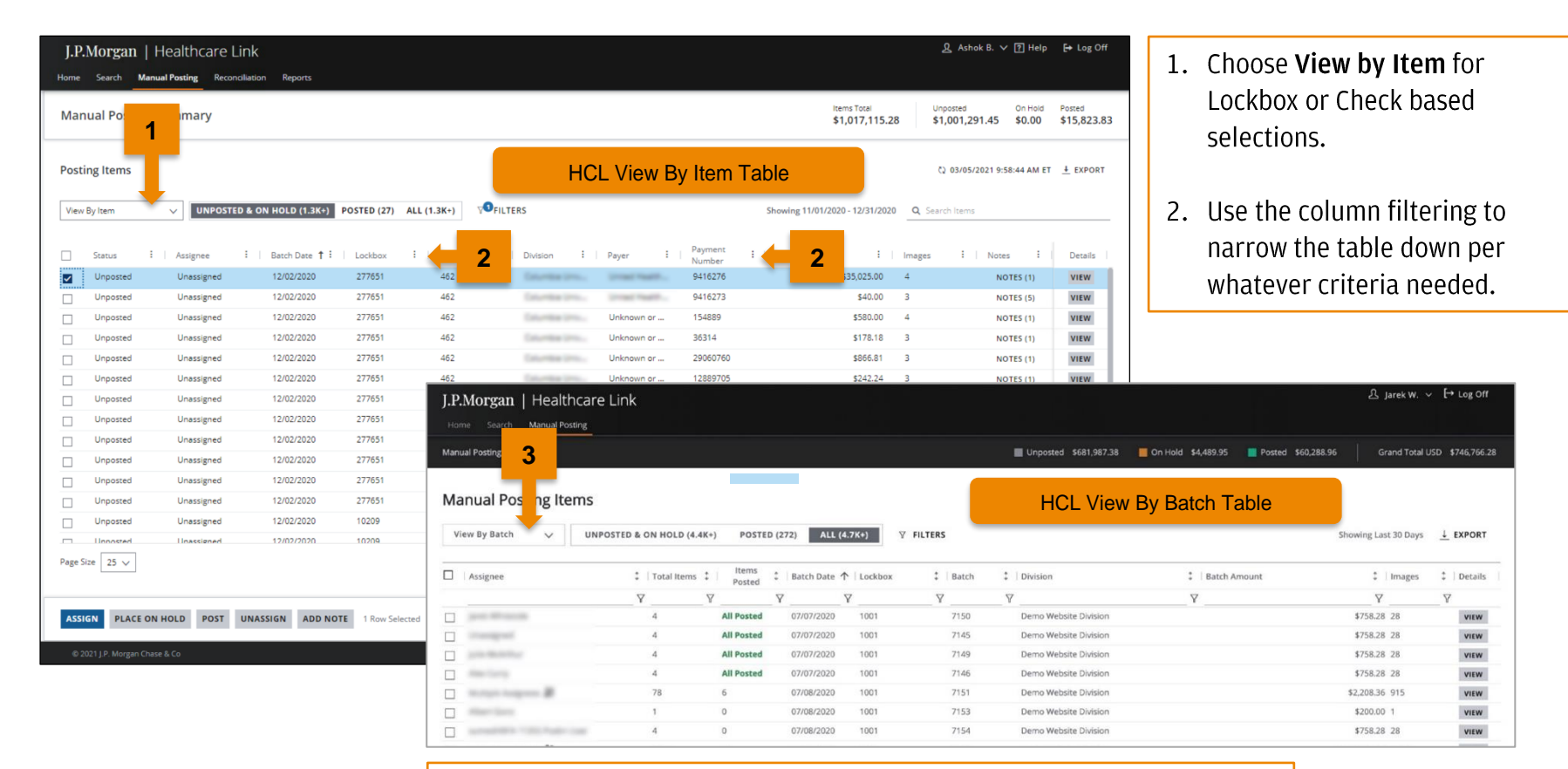

3. Choose View by Batch to select items per specific batches.

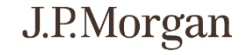

## FAQs

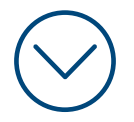

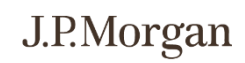

8 / Copyright © 2023 JPMorgan Chase & Co. All rights reserved.

### FAQs

#### How will I log in?

Log in to J.P. Morgan Access® via this URL, <u>https://access.jpmorgan.com</u>. Click this link to view the login steps. Security Admins (SAs) will be required to use a soft token, a User ID and password.

#### > What is the retention period for images?

The retention period for images will be 10 years.

#### What can I expect to receive as part of the process of logging into J.P. Morgan Access®?

- Existing J.P. Morgan Access<sup>®</sup> SAs and users will be able to log in via J.P. Morgan Access<sup>®</sup> using existing log in credentials.
- New J.P. Morgan Access<sup>®</sup> SAs and users will receive one-time automated emails on their migration date with a J.P. Morgan Access<sup>®</sup> User ID and temporary password. SAs will also receive a text message with soft token credentials.

#### How do I manage entitlements for users in J.P. Morgan Access®?

For any J.P. Morgan Access<sup>®</sup> specific setups or questions, click on **Help** within the J.P. Morgan Access<sup>®</sup> portal, navigate to Administration, then reference the various user guides. The entire user guide can be downloaded via the upper right corner by clicking on Download User Guide.

#### What browser(s) can I leverage for Healthcare Link?

Google Chrome, Mozilla Firefox, and Microsoft Edge. Healthcare Link will not be accessible through Safari and IE11.

#### How would I export data from a screen?

Any view can be exported by selecting export on the top right of the screen(s). Output format will be an Excel spreadsheet.

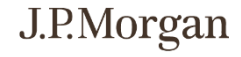

## FAQs

Where do I find the ACH Report, to reconcile between my bank deposits and my PAS? The ACH Report is part of the Deposit Detail Report, within the Reports module. Why would I not see specific screens as shown in the User Guide, i.e. within the Dashboard or specific screens? Screens are based on Entitlements granted. • An Enhanced User or a Treasury User can view the Dashboard. The widgets / graphs included in the dashboard and other screens available to users are contingent upon what screens the user has been granted entitlements to. An Enhanced User can assign items to other users. • A Basic User can view work that is assigned. • A Restricted Patient User can access Patient Search screens only. Where do I find the file details for a distributed file, EPIC files and Image files? The file name and distribution date associated with the Returned ERA, can be viewed via the Outbound File Report. Where do I find the Lockbox Report, showing me all the files scanned and transferred from a lockbox into HCL? The Lockbox details are included in the Deposit Detail Report, within the Reports module. Where do I find all the Incoming 835 remittance files, and other files we send to JPMC? The Inbound Files (the files clients send to JPMC) are found within the Reports module. You can view all Inbound EOBs, PAS and BAI files at a glance to see what came in and when. Where do I find the 835 payment details, 835 splits and the Outbound files?

The Outbound Files are found within the Reports module. You can view all files that are "outbound" to verify that HCL has process the Inbound file and have reconciled payments and remittances.

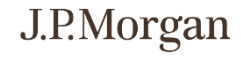

## Glossary

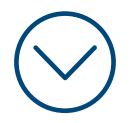

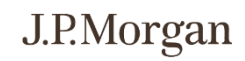

11 / Copyright © 2023 JPMorgan Chase & Co. All rights reserved.

## Glossary

This glossary provides users of Healthcare Link with a common understanding of the terms and acronyms used in daily operations.

| Term/Acronym                 | Description                                                                                                    |
|------------------------------|----------------------------------------------------------------------------------------------------|
| АСН                          | Automated Clearing House. A check clearing facility operated for the convenience of the banks in a particular region, generally through the regional Federal Reserve bank. Automated clearing houses electronically process interbank credits and debits. They may also handle the electronic transfer of government securities and client services such as the automatic deposit of clients' wages, direct deposit of Social Security checks, and pre-authorized payments of bills by banks. |
| Account Number               | Number encoded on checks (or other documents) to identify the holder of the bank account number.                                                                                                    |
| Artificial Intelligence (AI) | Machine learning is an application of artificial intelligence that provides systems the ability to learn without being explicitly programmed. JPMorgan Chase applies AI to enhance the Optical Character Recognition (OCR) engine for the most advanced paper EOB conversion technology currently available.                                                                                                    |
| Assignee                     | The person in which the item is assigned to. Assignee name is displayed.                                                                                                    |
| Assigned Date                | The date the task is assigned by the Enhanced User.                                                                                                    |
| Assigned By                  | The name of the individual who assigned the item.                                                                                                    |
| Batch                        | Number of items (i.e., scanned images in the lockbox) processed at one time to form a bundle of work.                                                                                                    |
| Batch Amount                 | The dollar amount of all checks within the batch.                                                                                                    |
| Batch Date                   | The date on which the batch was created by the J.P. Morgan lockbox or image vendor.                                                                                                    |
| Batch/Deposit Date           | The date on which the batch was created by the J.P. Morgan lockbox or image vendor OR the date on which the check was deposited.                                                                                                    |
| Batch Number                 | The number assigned to a batch by J.P. Morgan.                                                                                                    |

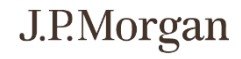

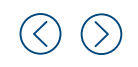

## Glossary (cont.)

| Term/Acronym | Description                                                                                                    |
|--------------|----------------------------------------------------------------------------------------------------|
| Check Date   | The date on which the check was written.                                                                                                    |
| Claim Count  | The number of processed claims. Only applicable for EOB conversion clients.                                                                                                    |
| Create Date  | The date the batch was processed by Lockbox or the date the native 835 was received.                                                                                                    |
| Credit       | Payment received by the provider from the payer / insurer.                                                                                                    |
| DDA          | Demand Deposit Account. Checking account where funds can be withdrawn at any time without prior notice to the bank.                                                                                                    |
| Deposit Date | Date on which the check was deposited.                                                                                                    |
| Division     | A particular site or department within the provider's organization.                                                                                                    |
| Due Date     | In Manual Posting, when an Enhanced User assigns an item, they can choose to have a due date for when the item needs<br>to be posted.                                                                                                    |
| EDI          | Electronic Data Interchange (EDI). The electronic exchange of routine business transactions. These transactions include such documents as purchase orders, invoices, inquiries, planning, acknowledgment, pricing, order status, scheduling, test results, shipping and receiving, payments, and financial reporting. EDI permits hundreds of unrelated companies to communicate and process business transactions electronically. |
| EFT          | Electronic Funds Transfer. The transfer of money initiated through electronic terminal, automated teller machine, computer, telephone, or magnetic tape.                                                                                                    |
| EOB          | Explanation Of Benefits: Document specifying the outcome of a claim submitted to an insurer by a provider. The document explains why certain charges were discounted, what was covered by insurance, why a claim was denied, etc. The insurer/payer sends the document to the provider and the patient. EOBs are typically paper documents, but can be sent electronically by the insurer to the provider.                         |

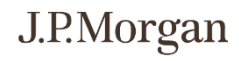

## Glossary (cont.)

| Term/Acronym           | Description                                                                                                    |
|------------------------|----------------------------------------------------------------------------------------------------|
| ERA                    | Electronic Remittance Advice. The name (given by insurers) to the electronic file, which gets posted to the provider.                                                                                                    |
| File Name              | The file name for the 835, Epic, BAI, or Indexed Image file.                                                                                                    |
| ΗΙΡΑΑ                  | Health Insurance Portability and Accountability Act of 1996.                                                                                                    |
| Items Posted           | When viewing by batch, a user can see total items in the batch and number of items posted within the batch.                                                                                                    |
| Latest Notes           | The most recent notes the user entered while working on the assigned task.                                                                                                    |
| Lockbox                | A receivables service that includes collection of checks from a designated P.O. Box, remittance, and processing of payments. Lockboxes are also known as sub-accounts, as they are linked to a DDA for pricing and billing purposes. |
| Lockbox Number         | The number of the J.P. Morgan lockbox used to process the paper documents (i.e., remittance advice, explanation of benefits) from the insurer.                                                                                       |
| Modifier               | A code used to further define a medical procedure or service.                                                                                                    |
| Negotiated Charge      | The amount the insurer has negotiated to pay the provider for a particular service/procedure.                                                                                                    |
| OCR                    | Optical Character Recognition. Refers to the printed scan line of information on the bottom line of documents that is read with an optical reader.                                                                                   |
| PAS                    | Patient Accounting System.                                                                                                    |
| Patient Account Number | A unique number associated with the patient.                                                                                                    |
| Patient Responsibility | The amount the patient must pay the provider, as specified on the contract between the patient and the payer / insurer.                                                                                                    |
| Payable Amount         | The amount payable by the payer / insurer, i.e., the negotiated charge less any deductions such as patient responsibility, company payment, secondary payer / insurer amount, etc.                                                   |

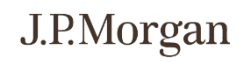

## **Glossary** (cont.)

| Term/Acronym         | Description                                                                                                    |
|----------------------|----------------------------------------------------------------------------------------------------|
| Payer                | The name of the insurer.                                                                                                    |
| Payment Number       | A written order to a bank to pay another party the amount specified from funds on deposit.                                                                                                    |
| Payment Amount       | The amount of the payment in dollars.                                                                                                    |
| Post(ed) Date        | The date on which a batch, check, or transaction was posted.                                                                                                    |
| Returned ERA         | 835 files returned to client.                                                                                                    |
| Search Criteria Pane | On some screens (e.g., the <i>Image Search by Check, Patient, Batch,</i> or <i>Lockbox (Tree View)</i> screens), the <i>Reports</i> pane expands to hide the <i>Search Criteria</i> (and <i>Alerts</i> ) panes to increase the space available for viewing the report data. To re-<br>display the <i>Search Criteria</i> pane, re-size the panes by clicking the small arrow on the dividing line to expand the pane. |
| Site                 | The location of a particular division or department within the provider's organization.                                                                                                    |
| Total Items          | Total Items in batch                                                                                                    |

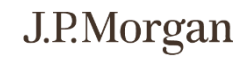

#### **Contacting Technical Support**

J.P. Morgan Client Services & Technical Support associates are ready to assist you with all your technical and general inquires. Support telephone numbers appear on the J.P. Morgan Access® login screen under Client Resources. The Regional Help Desk Phone Numbers are listed

For issues logging into J.P. Morgan Access®, please contact the Solutions Center at 866-872-3321 and select Menu Option 1. For all other Healthcare Link inquiries, please contact your Client Service Representative

Notwithstanding anything to the contrary, the statements in this material is confidential and proprietary to J.P. Morgan and is provided for your general information only. It is subject to change without notice and is not intended to be legally binding. All services described in this guide are subject to applicable laws and regulations and service terms. Not all products and services are available in all locations. Eligibility for particular products and services will be determined by JPMorgan Chase Bank, N.A. or its affiliates. J.P. Morgan makes no representation as to the legal, regulatory or tax implications of the matters referred to in this guide. Any products, services, terms or other matters described herein (other than in respect of confidentiality) are subject to, and superseded by, the terms of separate legally binding documentation and/or are subject to change without notice.

J.P. Morgan is a marketing name for the J.P. Morgan Payments businesses of JPMorgan Chase Bank, N.A. and its affiliates worldwide.

JPMorgan Chase Bank, N.A. Member FDIC. JPMorgan Chase Bank, N.A., organized under the laws of U.S.A. with limited liability.

©2023 JPMorgan Chase & Co. All rights reserved.

08062020\_DR

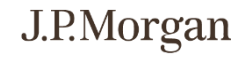